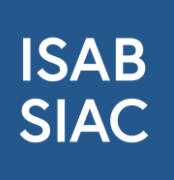

## Das Einrichten der 2FA Methode mit Authenticator App auf der ISAB-Plattform

1. Falls Sie sich beim Login mit einer **Authenticator-App** anmelden möchten, bieten wir auch diese Option an. Die Voraussetzung hierfür ist, dass Sie eine Authenticator App verwenden. Bitte laden Sie die App FreeOTP Authenticator im App-Store Ihres Geräts und führen die Registration aus. Falls Sie einen anderen Anbieter wie Microsoft oder Google Authenticator benutzen, werden diese auch unterstützt.

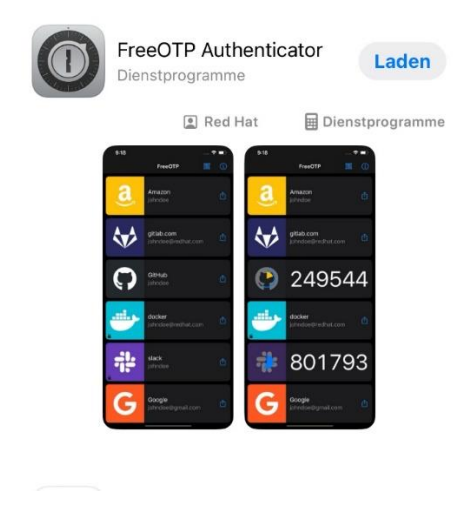

2. Zur Einrichtung des Logins mittels Authenticator-App, können Sie nach dem Login, oben rechts im Menü, die Option «Zwei-Faktor-Authentifizierung» wählen (gelbe Markierung im Bild).

| ISAB<br>SIAC        | Firmensuche | Basisdaten & Einstellungen | Benutzerverwaltung | Mitarbeiter & Ausweise | Vergabestellen | Fakturierung                          | 🖄 🔒 Nina Gadelia 🗸 | ]    |
|---------------------|-------------|----------------------------|--------------------|------------------------|----------------|---------------------------------------|--------------------|------|
|                     |             |                            |                    |                        |                | Operationskontext wählen              |                    |      |
|                     |             |                            |                    |                        |                | ISAB Administrator                    | Ø                  |      |
| Firmonsur           | he          |                            |                    |                        |                | Administrator<br>A3M Sàrl (Prangins)  |                    |      |
| Finnensuc           | ne          |                            |                    |                        |                | Administrator<br>01 Innenausbau GmbH  | H (Dietikon)       |      |
| Firmenname oder Ort |             | X Q SUCHEN                 |                    |                        |                | Administrator<br>AAB Baut AG (Dietiko | (00                | LLEN |
|                     |             |                            |                    |                        |                | Administrator<br>AB Fenster und Türen | n AG (Susten)      |      |
|                     |             |                            |                    |                        |                | Überwachung wiederl                   | kehrender Aufgaben |      |
|                     |             |                            |                    |                        |                | Profil bearbeiten                     |                    |      |
|                     |             |                            |                    |                        |                | Passwort ändern                       |                    |      |
|                     |             |                            |                    |                        |                | Zwei-Faktor-Authentil                 | fizierung          |      |
|                     |             |                            |                    |                        |                | Benutzer löschen                      |                    | -    |
|                     |             |                            |                    |                        |                | Abmelden                              |                    |      |
|                     |             |                            |                    |                        |                |                                       |                    |      |
|                     |             |                            |                    |                        |                |                                       |                    |      |
|                     |             |                            |                    |                        |                |                                       |                    |      |
|                     |             |                            |                    |                        |                |                                       |                    |      |
|                     |             |                            |                    |                        |                |                                       |                    |      |
|                     |             |                            |                    |                        |                |                                       |                    |      |
|                     |             |                            |                    |                        |                |                                       |                    |      |
|                     |             |                            |                    |                        |                |                                       |                    |      |

3. Wählen Sie die Option «Authenticator-Anwendung einrichten» (Falls Sie Passkey verwenden, können Sie auch diese Option wählen).

| ISAB<br>SIAC | Basisdaten & Einstellungen | Benutzerverwaltung                                                                                            | Mitarbeiter & Ausweise                                                                          | Vergabestellen | Fakturierung | 🖄 🙁 Nina Gadelia -                 |
|--------------|----------------------------|----------------------------------------------------------------------------------------------------|-------------------------------------------------------------------------------------------------|----------------|--------------|------------------------------------|
|              |                            |                                                                                                    |                                                                                                 |                |              | Angemeldet als: ISAB Administrator |
|              |                            |                                                                                                    |                                                                                                 |                |              |                                    |
|              |                            | Zwei-Faktor-                                                                                                  | rung                                                                                            |                |              |                                    |
|              |                            | Authentiliziei                                                                                                | rung                                                                                            |                |              |                                    |
|              |                            | Die Zwei-Faktor-Authenti<br>zusätzliche Sicherheit wäl<br>Alternativ zur SMS-Authe<br>andere Methoden einrich | ifizierung gewährleistet<br>hrend des Anmeldevorgangs.<br>entifizierung können Sie auch<br>ten. |                |              |                                    |
|              |                            | AUTHENTICATOR                                                                                                 | -ANWENDUNG EINRICHTEN                                                                           |                |              |                                    |
|              |                            | 4 PASSE                                                                                                    | KEY EINRICHTEN                                                                                  |                |              |                                    |
|              |                            | SCHLIESSEN                                                                                                    |                                                                                                 |                |              |                                    |
|              |                            |                                                                                                    |                                                                                                 |                |              |                                    |

- 4. Klicken Sie den Button + in der Authenticator App, um ISAB hinzuzufügen.
- Scannen Sie den QR-Code ein und geben Sie den One-time Code ein, den die Authenticator App Ihnen angibt. Gerätename dürfen Sie leer lassen oder für Sich einen Hinweis erfassen, falls Sie mehrere Geräte nutzen. Wählen Sie «Anmelden».

| ISAB<br>SIAC | Firmensuche |                                                                                                    |  |
|--------------|-------------|----------------------------------------------------------------------------------------------------|--|
| SIAC         | Firmensuche | <section-header><section-header><section-header><list-item><list-item><list-item><list-item><list-item><list-item><list-item><list-item><list-item><list-item><section-header><text></text></section-header></list-item></list-item></list-item></list-item></list-item></list-item></list-item></list-item></list-item></list-item></section-header></section-header></section-header> |  |
|              |             | Geräffename  Von anderen Geräten abmeisten Awierk Loiki Agenzeutzi                                                                                                    |  |

 Wenn Sie sich in Zukunft einloggen, geben Sie Ihre Mailadresse und Ihr neues Passwort ein, anschliessend wird das System Sie nach dem Authenticator Code fragen, der Ihnen in der App angegeben wird.

| Firmensuche         Authenticator-Anwendung         One-time code         VETER         Login neu starten         Eine andere Methode versuchen |
|----------------------------------------------------------------------------------------------------|
| Authenticator-Anwendung<br>One-time code<br>WEITER<br>Login neu starten<br>Eine andere Methode versuchen                                        |
| Authenticator-Anwendung One-time code WEITER Login neu starten Eine andere Methode versuchen                                                    |
|                                                                                                    |